| ••• • • • | 9                                        | a mijn.triathlonbond.nl | ي 🚓      | ф + С       |
|-----------|------------------------------------------|-------------------------|----------|-------------|
| ₽.        |                                          |                         |          | REGISTREREN |
|           | Inlog                                    | gen op mijntriathlonNL  |          |             |
|           | Gebruikersnaam                           |                         | ₹~       |             |
|           | Wachtwoord<br>Wachtwoord                 |                         | ۲        |             |
|           | Ingelogd blijven Gebruikersnaam vergeter | n?                      | INLOGGEN |             |
|           | Wachtwoord vergeten?                     |                         |          |             |
|           |                                          |                         |          |             |
|           |                                          |                         |          |             |
|           |                                          |                         |          |             |
|           |                                          |                         |          |             |
|           |                                          |                         |          |             |

- 1. Se connecter ou se créer un identifiant → Pour se créer un identifiant il faut cliquer sur « REGISTEREN » et suivre les indications
- 2. Si vous avez dû créer un identifiant, vous allez devoir confirmer votre adresse mail et lorsque celle-ci sera confirmée vous devrez recliquer sur : <u>https://mijn.triathlonbond.nl/calendar/races/89615</u>

| ••• •             |                                                               | 🔒 mijn.triathlonbond.nl                                                                  | ڻ <del>به</del>                                                                                                    | ů + C                                    |  |  |  |
|-------------------|---------------------------------------------------------------|------------------------------------------------------------------------------------------|----------------------------------------------------------------------------------------------------|------------------------------------------|--|--|--|
| ₹¥                |                                                               |                                                                                          |                                                                                                    | ♀_ 옷                                     |  |  |  |
| 없 DASHBOARD       | ŵ / <u>Kalender</u> / 28 juni 2025<br><b>NK / BK PARA TRI</b> | / TRI ROTTERDAM 2025 - inclusief NK/BK paratrial                                         | thlon / NK / BK Para Triathlon M/V                                                                                                    | 6                                        |  |  |  |
| WUITSLAGEN        |                                                               |                                                                                          |                                                                                                    |                                          |  |  |  |
| ALLE VERENIGINGEN | WEDSTRIJDEN ALGEME                                            | EN ONDERDELEN LOCATIES DEELNEN                                                           | iers uitslag puntensc                                                                                                    | Inschrijfgeld en -<br>periode            |  |  |  |
| ① MIJN ACCOUNT    | Wedstrijd sjabloon                                            | € 40,-<br>Mogelijke extra kosten                                                         |                                                                                                    |                                          |  |  |  |
|                   | Naam                                                          | m NK / BK Para Triathlon M/V                                                             |                                                                                                    |                                          |  |  |  |
|                   | Datum                                                         | zaterdag 28 juni 2025                                                                    | 3 juni 2025                                                                                                    |                                          |  |  |  |
|                   | Tijd                                                          | 12:45                                                                                    |                                                                                                    |                                          |  |  |  |
|                   | Discipline                                                    | Triathlon                                                                                |                                                                                                    | ♥ OPSLAAN                                |  |  |  |
|                   | Evenementcategorie Nationaal Kampioenschap (code: NC)         |                                                                                          |                                                                                                    | Reguliere inschrijving tarief:<br>€ 40,- |  |  |  |
|                   | Licentiecategorie                                             | tiecategorie Junioren 16+ ♂, Junioren 16+ ♀, Junioren 18+ ♂, Junioren 18+ ♀, Neo seniore |                                                                                                    |                                          |  |  |  |
|                   | Туре                                                          | Sprint                                                                                   |                                                                                                    |                                          |  |  |  |
|                   | Teamwedstrijd                                                 | Nee                                                                                      | Opmerking van organisator<br>Het inschrijfgeld voor het<br>NK/BK para is inclusief<br>timingchip.<br>Opstellen 1e en 3e divisie via<br>de teamcaptain. |                                          |  |  |  |
|                   | Teamlimieten                                                  | min: 1 / max: 1                                                                          |                                                                                                    |                                          |  |  |  |
|                   | Relay                                                         | Nee                                                                                      |                                                                                                    |                                          |  |  |  |
|                   | Gemengd                                                       | Nee                                                                                      | De inschrijving loopt via de                                                                                                    |                                          |  |  |  |
|                   | Time Trial                                                    | Nee                                                                                      | trirotterdam.nl/                                                                                                    |                                          |  |  |  |
|                   | Heat                                                          | Nee                                                                                      |                                                                                                    |                                          |  |  |  |
| «                 | Max. aantal deelnemers                                        | 50                                                                                       |                                                                                                    | Daglicentie<br>Achtste/Sprint (4)        |  |  |  |

3. Vous arriverez sur cette page. Cliquez sur « WEDSTRIJDEN » en haut à gauche de votre écran

|                                                                                                    | 문 🔒 mijn triatblonbond ni                                                                                   | Ó                                                                                                    | ů + C               |
|----------------------------------------------------------------------------------------------------|----------------------------------------------------------------------------------------------------|----------------------------------------------------------------------------------------------------|---------------------|
| Inschrijving NK paratriathlon geo                                                                                     | pend - Nederlandse Triathion Bond 🧐 Naggen - Nederlandse Triathion bond 🗶 🧐 TR ROTTERDAM 2025 - Inclusief N | K/BK paratriathion & teamcompetities - NederL.                                                                                                 | dre la conversation |
| 74                                                                                                    |                                                                                                    |                                                                                                    | 👌 વ પ્રિંકિ         |
| DASHBOARD                                                                                                    |                                                                                                    | •                                                                                                    | •                   |
| <ul> <li><sup>™</sup> UITSLAGEN</li> <li><sup>™</sup> KLASSEMENTEN</li> <li><sup>™</sup> ALLE VERENIGINGEN</li> </ul> | WEDSTRIJDEN LOCATIES ORGANISATIE                                                                            |                                                                                                    | -                   |
| MIJN ACCOUNT                                                                                                    | 28 JUNI 2025 ROTTERDAM RECREATIEF<br>12:10 – Mini lang jeugd Junior Challenge                               | Opmerking van organisator<br>Het inschrijfgeld voor het NK/BK para is inclusief timingchip.<br>Opstellen 1 e en 3e divisie via de teamcaptain. |                     |
|                                                                                                    | Triathlon ≟6.0.25 km ≓6.10 km ≓2.5 km<br>28 JUNI 2025 ROTTERDAM RECREATIEF                                  | De inschrijving loopt via de website van de organisatie<br>trikotterdam.nl/. C                                                                 |                     |
|                                                                                                    | 12:25 – Mini kort scholieren Junior Challenge - Mini afstand                                                |                                                                                                    |                     |
|                                                                                                    | 28 JUNI 2025 ROTTERDAM NATIONAAL KAMPIOENSCHAP                                                              |                                                                                                    |                     |
|                                                                                                    | 12:49 - Sprint אר / Dr. Pere Hatrietnion Pry v € 40,-<br>Triathlon & 0.75 km & 20 km ≮5 km                  |                                                                                                    |                     |
| «                                                                                                    | 5/50 deelnemers/beschikbaar INSCHRIJVEN                                                                     |                                                                                                    |                     |

- 4. Vous arriverez sur cette page, sélectionnez « 12 :45 sprint NK/BK Para Triathlon M/V »
- 5. Puis cliquez sur « INSCHRIJVEN »

| ••• • • < >         |                                                    | P                               | 🔒 mijn.triathlonbond.nl                                                                      | ې    |                                                           |
|---------------------|----------------------------------------------------|---------------------------------|----------------------------------------------------------------------------------------------|------|-----------------------------------------------------------|
| 👔 Inschrijving NK p | paratriathlon geopend - Nederlandse Triathlon Bon  | d                               | 🌕 Inloggen - Nederlandse Triathlon bond                                                      | ×    | 🥦 NK / BK Para Tria                                       |
| \$A                 |                                                    |                                 |                                                                                              |      |                                                           |
| V                   |                                                    |                                 | · · · · · · · · · · · · · · · · · · ·                                                        |      |                                                           |
| ගි DASHBOARD        | 命 / <u>Kalender</u> / 28 juni 2025 / <u>TRI RC</u> | DTTERDAM 2025 - inclusief NK/BK | Inschrijven X                                                                                |      |                                                           |
| 3 KALENDER          | INK / DK PARA I RIAI NL                            |                                 | Vul de volgende verplichte vragen in:                                                        |      |                                                           |
| <b>%</b> UITSLAGEN  |                                                    |                                 | Heb je een officiële classificatie, en zo ja, welke?*                                        |      |                                                           |
|                     | WEDSTRIJDEN ALGEMEEN (                             | DNDERDELEN LOCATIES I           |                                                                                              |      | Inschrijfgeld en -periode<br>€ 40                         |
|                     | Team                                               | ✓ Categ                         | 6                                                                                            | ım   | Mogelijke extra kosten<br>+ Daglicentie Achtste/Sprint (4 |
|                     | # NAAM                                             | NATIONALITEIT L                 | Maak je gebruik van een hulpmiddel tijdens de wedstrijd?*                                    |      |                                                           |
|                     | Dirk de Wit                                        | NED A                           | O Handbike O Wheeler                                                                         | rð   |                                                           |
|                     | Raf Bouwman                                        | NED J                           | O lets anders                                                                                | rð   | OPSLAAN                                                   |
|                     | Sonja Hoogakker                                    | NED A                           | Hab is escietantia nodir tildens de wedetriid, bilvoorbeeld tildens                          | rð   | Reguliere inschrijving tarief: € 4                        |
|                     | Glenn van Vugt                                     | BEL (                           | de wissels?*                                                                                 | rd I | 10 jan. 2025 11:36 — 22 jun. 202                          |
|                     | Jeroen van Waardenburg                             | NED A                           | O Nee                                                                                        | ra)  | Opmerking van organisator                                 |
|                     | 1/1 — 5                                            |                                 | O Dat weet ik niet                                                                           |      | Het inschrijfgeld voor het NK/Bk<br>inclusief timingchip. |
|                     |                                                    |                                 | Als je assistentie nodig hebt tijdens de wedstrijd, neem je dan zelf<br>een begeleider mee?* |      | Opstellen 1e en 3e divisie via de                         |
|                     |                                                    |                                 | O Ja                                                                                         |      | De inschrijving loopt via de webs<br>organisatie          |
|                     |                                                    |                                 | Niet van toepassing                                                                          |      | trirotterdam.nl/ 🖸                                        |
|                     |                                                    |                                 |                                                                                              |      |                                                           |
|                     |                                                    |                                 | ANNULEREN INSCHRIJVEN                                                                        |      | Daglicentie Achtste/Spr                                   |
|                     |                                                    |                                 |                                                                                              |      | € 11,25                                                   |
| <b>«</b>            |                                                    |                                 |                                                                                              |      | aan de inschrijving van een deel                          |

- 6. Vous arriverez sur cette page et vous devrez répondre aux questions suivantes :
  - a. Avez-vous une classification officielle, si oui laquelle?
  - b. Utilisez-vous un vélo particulier ou autres matériel spécifique pour participer à la course ?
    - i. HandBike
    - ii. Wheeler
    - iii. Autre chose
    - iv. Non, pas besoin
  - c. Avez-vous besoin d'assistance durant les transitions ? (oui/non/ne sait pas)
  - d. Si vous avez besoin d'assistance durant la compétition, serez-vous accompagné.e par un.e accompagnateur.trice ? (oui/non/pas d'application)

| Inschrijving NK paratriathion geopend                                                                                                    | 9 Tolongen - Nederlandse Triathlon | 🔒 mijn.triathlonbond.nl                                                      | ा TRI HARD series - Triathion series in The Netherlands | 🕅 Reioindre la conversati |
|----------------------------------------------------------------------------------------------------|------------------------------------|------------------------------------------------------------------------------|---------------------------------------------------------|---------------------------|
| ₩.                                                                                                    |                                    |                                                                              |                                                         | <del>ૂ</del> ગ વ          |
| <ul> <li>M DASHBOARD</li> <li>M KALENDER</li> <li>W UITSLAGEN</li> <li>W KLASSEMENTEN</li> <li>C ALLE VERENIGINGEN</li> <li>M MIJN ACCOUNT</li> </ul> | <ul> <li></li></ul>                | ompetities (NK / BK Para Triathion M/V)                                      | PRIJS<br>€ 40<br>€ 40<br>VOLGENDE                       |                           |
| ~~                                                                                                    | Heb je een vraag?                  | vele (Q) Het is ook mogelijk om je vraag te stellen vi<br><u>085 0701800</u> | ia <u>e-mail</u> of telefoon op                         |                           |

- 7. Vous arriverez à cette page et vous pourrez procéder au moyen de paiement en cliquant sur « VOLGENDE ».
- 8. Attendez-quelques jours après votre inscription, et retournez sur le site afin de vérifier que votre nom figure bien parmi la liste des inscrits.
- 9. Si vous éprouvez quelconque problème contacter : <u>emilien.gilbert@lf3.be</u>

Bonne course et beaucoup de succès !